# Oracle® Cloud Migrating Oracle Database Cloud Schema Service Applications to Oracle Cloud Infrastructure

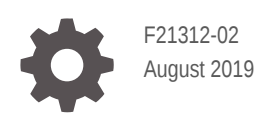

ORACLE

Oracle Cloud Migrating Oracle Database Cloud Schema Service Applications to Oracle Cloud Infrastructure,

F21312-02

Copyright © 2019, 2019, Oracle and/or its affiliates. All rights reserved.

Primary Author: Drue Swadener

Contributors: Vladislav Uvarov

This software and related documentation are provided under a license agreement containing restrictions on use and disclosure and are protected by intellectual property laws. Except as expressly permitted in your license agreement or allowed by law, you may not use, copy, reproduce, translate, broadcast, modify, license, transmit, distribute, exhibit, perform, publish, or display any part, in any form, or by any means. Reverse engineering, disassembly, or decompilation of this software, unless required by law for interoperability, is prohibited.

The information contained herein is subject to change without notice and is not warranted to be error-free. If you find any errors, please report them to us in writing.

If this is software or related documentation that is delivered to the U.S. Government or anyone licensing it on behalf of the U.S. Government, then the following notice is applicable:

U.S. GOVERNMENT END USERS: Oracle programs, including any operating system, integrated software, any programs installed on the hardware, and/or documentation, delivered to U.S. Government end users are "commercial computer software" pursuant to the applicable Federal Acquisition Regulation and agency-specific supplemental regulations. As such, use, duplication, disclosure, modification, and adaptation of the programs, including any operating system, integrated software, any programs installed on the hardware, and/or documentation, shall be subject to license terms and license restrictions applicable to the programs. No other rights are granted to the U.S. Government.

This software or hardware is developed for general use in a variety of information management applications. It is not developed or intended for use in any inherently dangerous applications, including applications that may create a risk of personal injury. If you use this software or hardware in dangerous applications, then you shall be responsible to take all appropriate fail-safe, backup, redundancy, and other measures to ensure its safe use. Oracle Corporation and its affiliates disclaim any liability for any damages caused by use of this software or hardware in dangerous applications.

Oracle and Java are registered trademarks of Oracle and/or its affiliates. Other names may be trademarks of their respective owners.

Intel and Intel Xeon are trademarks or registered trademarks of Intel Corporation. All SPARC trademarks are used under license and are trademarks or registered trademarks of SPARC International, Inc. AMD, Opteron, the AMD logo, and the AMD Opteron logo are trademarks or registered trademarks of Advanced Micro Devices. UNIX is a registered trademark of The Open Group.

This software or hardware and documentation may provide access to or information about content, products, and services from third parties. Oracle Corporation and its affiliates are not responsible for and expressly disclaim all warranties of any kind with respect to third-party content, products, and services unless otherwise set forth in an applicable agreement between you and Oracle. Oracle Corporation and its affiliates will not be responsible for any loss, costs, or damages incurred due to your access to or use of third-party content, products, or services, except as set forth in an applicable agreement between you and Oracle.

# Contents

2

3

4

### 1 About Migrating

| Why Migrate to Oracle Cloud Infrastructure      | 1-  |
|-------------------------------------------------|-----|
| About Oracle Cloud Infrastructure               | 1-  |
| About Migrating to Oracle Autonomous Database   | 1-: |
| About Migration Task Flow                       | 1-  |
| Prepare to Migrate                              |     |
| Create the Data Pump Export in Schema Service   | 2-: |
| Stage the Data Pump Export in Object Storage    | 2-3 |
| Import Schema in to Oracle Autonomous Database  | 3-  |
| Create an APEX Workspace in Autonomous Database | 3-  |
| Restore APEX Apps and Workspace Files           | 3-  |
| Import RESTful Services                         | 3-  |
| Complete the Post-Migration Tasks               |     |
| Unsupported APEX Authentication Schemes         |     |
|                                                 | 4   |

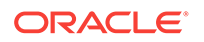

# 1 About Migrating

Learn how to migrate Oracle Application Express applications from Oracle Database Cloud Schema Service to Oracle Autonomous Data Warehouse and Oracle Autonomous Transaction Processing.

### **Topics:**

- Why Migrate to Oracle Cloud Infrastructure
- About Oracle Cloud Infrastructure
- About Migrating to Oracle Autonomous Database
- About Migration Task Flow

# Why Migrate to Oracle Cloud Infrastructure

Oracle encourages you to migrate your existing cloud resources to Oracle Cloud Infrastructure regions. You can gain several advantages by doing so.

In Oracle Cloud, you provision resources in specific regions, which are localized to geographic locations. Certain regions support the Oracle Cloud Infrastructure platform.

Oracle Cloud Infrastructure is Oracle's modern cloud platform that's based on the latest cloud technologies and standards. It provides more consistent performance and better features at lower costs. Oracle continues to invest in Oracle Cloud Infrastructure, including the addition of new regions, services, and features. See Data Regions for Platform and Infrastructure Services.

You can benefit from these additional administrative features when you migrate your cloud resources to Oracle Cloud Infrastructure:

- Organize cloud resources into a hierarchy of logical compartments.
- · Create fine-grained access policies for each compartment.

To learn more, see Upgrade Your Classic Services to Oracle Cloud Infrastructure.

# About Oracle Cloud Infrastructure

Get familiar with basic Oracle Cloud Infrastructure security, network, and storage concepts.

Cloud resources in Oracle Cloud Infrastructure are created in logical compartments. You also create fine-grained policies to control access to the resources within a compartment.

You create instances within an Oracle Cloud Infrastructure region. You also specify an availability domain (AD), if supported in the selected region.

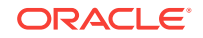

A virtual cloud network (VCN) is comprised of one or more subnets, and an instance is assigned to a specific subnet. Oracle Cloud Infrastructure does not allow you to reserve specific IP addresses for platform services.

A subnet's security lists permit and block traffic to and from specific IP addresses and ports.

Instances can communicate with resources outside of Oracle Cloud by using Oracle Cloud Infrastructure FastConnect, which provides a fast, dedicated connection to your on-premises network. Alternatively, use an IPSec VPN.

A bucket in Oracle Cloud Infrastructure Object Storage can be used to store files and share them with multiple instances. A user's generated authentication token (auth token) is required to access the bucket.

To learn more, see Key Concepts and Terminology in the Oracle Cloud Infrastructure documentation.

## About Migrating to Oracle Autonomous Database

Oracle Autonomous Database on Oracle Cloud Infrastructure delivers self-driving, selfsecuring, self-repairing database services that scale instantly to meet the demands of mission critical applications.

Oracle Application Express (APEX) on Oracle Autonomous Transaction Processing and Oracle Autonomous Data Warehouse provides a preconfigured, fully managed and secured environment to both develop and deploy world-class applications and RESTful services. Oracle APEX applications, data, and RESTful services can be migrated from Oracle Database Cloud Schema Service to Oracle Autonomous Database.

To learn more, see:

- Autonomous Database + APEX
- Getting Started with Autonomous Transaction Processing in Using Oracle Autonomous Transaction Processing
- Getting Started with Autonomous Data Warehouse in Using Oracle Autonomous
   Data Warehouse
- Oracle Database Cloud Schema Service in Oracle Help Center

# About Migration Task Flow

The following workflow guides you through the steps to migrate Oracle Application Express (APEX) apps, data and RESTful services from Oracle Database Cloud Schema Service to Oracle Autonomous Transaction Processing or Oracle Autonomous Data Warehouse.

- 1. Create the Data Pump export in Schema Service. This export file is used to move all of your existing data objects, apps, and RESTful services.
- 2. Stage the Data Pump export file in Oracle Cloud Infrastructure Object Storage.
- 3. Connect to Autonomous Database using client credentials and import the schema using the Oracle Data Pump impdp utility.

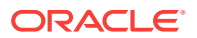

- 4. Create an APEX workspace in Autonomous Database. This workspace will be used to restore your apps and RESTful services.
- Restore your APEX apps and workspace files using the APEX Application Archive productivity app.
- 6. Import your RESTful services from the APEX Application Archive productivity app using APEX SQL Workshop. Then, migrate imported RESTful services to ORDS-based RESTful services.
- 7. Complete Post-Migration tasks in Autonomous Database if applicable.

Once you have completed these steps are able to run your APEX apps. Please note that Oracle Autonomous Database runs Oracle APEX 19.1. Therefore, your apps are upgraded when they are restored. Your apps should run without issue, but should be thoroughly tested. Developers should also go into each app and review the Upgrade Application report within Utilities for any additional upgrades they may want to implement that were not automatically performed.

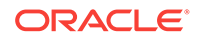

# 2 Prepare to Migrate

Prepare for migration by creating a Data Pump export file that includes database objects, APEX application definitions, and RESTful Services definitions, and staging the export file in Oracle Cloud Infrastructure Object Storage.

#### **Topics:**

- Create the Data Pump Export in Schema Service
- Stage the Data Pump Export in Object Storage

### Create the Data Pump Export in Schema Service

In your Oracle Database Cloud Schema Service create a Data Pump Export file of the Oracle Application Express (APEX) app you want to migrate.

Follow the steps in Export Your Database Schema in the Using Oracle Database *Cloud Schema Service* to export data structures and data to Secure FTP or Object Storage Classic. APEX app definitions and RESTful services are automatically included in this export.

Once the export file is available (for example, aaab.zip), download it and extract export.dmp and param.helper files. Examine the param.helper text file to identify the APEX tablespace name that was used in your Schema Service database. You will provide this tablespace name to impdp utility later.

### Note:

If you have APEX Application Archive productivity app installed in your Schema Service workspace, uninstall it prior to submitting the data export request. In APEX App Gallery, find the APEX Application Archive app, click **Manage**, then click **Remove**. If you need to retain past archives, submit a separate data export request and wait for it to become available before uninstalling the app.

For additional information, see:

- Download a Data Export in Using Oracle Database Cloud Schema Service
- Downloading Objects in Using Oracle Cloud Infrastructure Object Storage Classic

## Stage the Data Pump Export in Object Storage

Follow the steps below to import the Data Pump file, export.dmp, to Oracle Cloud Infrastructure Object Storage where Oracle Autonomus Database will be able to access it. This additional step is required as Oracle Database Cloud Schema Service does not support data export directly to Object Storage.

ORACLE

# Note: Oracle recommends that you upload large Data Pump export files using Oracle Cloud Infrastructure CLI rather than the Object Storage console. To learn more, see Using Multipart Uploads in Oracle Cloud Infrastructure Documentation.

- **1.** Sign in to Oracle Cloud Infrastructure.
- 2. Expand the top left menu and, in the Core Infrastructure section, expand the Object Storage sub-menu and click **Object Storage**.
- 3. Pick an existing compartment and the existing bucket or create a new bucket.
- 4. Click on the bucket name and then click **Upload Objects**.
- 5. Choose the Data Pump export file, export.dmp, and click Upload Objects.

### Upload Objects

| OBJECT NAME PREFIX OPTIONAL     |                                                                 |
|---------------------------------|-----------------------------------------------------------------|
|                                 |                                                                 |
| CHOOSE FILES FROM YOUR COMPUTER |                                                                 |
|                                 | $\widehat{c_{\uparrow}}$ Drop files here or <u>select files</u> |
| ·                               |                                                                 |
| export.dmp 3.66 MiB             |                                                                 |
| 1 files, 3.66 MiB total         |                                                                 |
|                                 |                                                                 |
| Upload Objects Cancel           |                                                                 |

6. After the upload completes, open the context menu for the uploaded export.dmp. Click View Object Details, and copy the URL Path (URI) value. You will provide this value to the impdp utility later.

For additional information, see:

Using the Console to upload and download objects in Managing Objects in Oracle
 Cloud Infrastructure Documentation

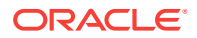

# 3 Migrate Your Apps

Migration involves importing data into your Autonomous Database using Data Pump, creating a new APEX workspace, restoring APEX apps and workspace files into this workspace, and importing RESTful Services.

### **Topics:**

- Import Schema in to Oracle Autonomous Database
- Create an APEX Workspace in Autonomous Database
- Restore APEX Apps and Workspace Files
- Import RESTful Services

# Import Schema in to Oracle Autonomous Database

Follow the steps below to import the Data Pump file (export.dmp) in to your Oracle Autonomous Database.

See To create an auth token in *Managing User Credentials* in *Oracle Cloud Infrastructure Documentation*. Copy the auth token as it will not be displayed again.

### Note:

Oracle recommends to use the Oracle Instant Client downloaded from Autonomous Database service console (Development page, Download Oracle Instant Client link).

- 1. Sign in to your Oracle Autonomous Transaction Processing or Oracle Autonomous Data Warehouse service console and click **Development**.
- 2. Click Download Oracle Instant Client and save the zip file.
- 3. Unzip the file and set the \$ORACLE\_HOME environment variable to point to this directory.
- 4. On the Administration page, click **Download Client Credentials (Wallet)** and save the zip file.
- 5. Extract the file into \$ORACLE\_HOME/network/admin directory.
- 6. Inspect tnsnames.ora file included in the zip to see the list of service names to connect to. Identify the "high" service name of the database into which you are migrating.
- Use SQL\*Plus to connect to your Autonomous Database as the ADMIN user using the service name you identified in the previous step.
- 8. Run the following to create a credential using the DBMS\_CLOUD package. Replace OCI\_USERNAME with your Oracle Cloud Infrastructure username and OCI\_AUTH\_TO-

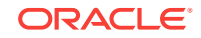

KEN with your Oracle Cloud Infrastructure auth token you created in a previous step.

```
BEGIN
DBMS_CLOUD.CREATE_CREDENTIAL(
    credential_name => 'def_cred_name',
    username => 'OCI_USERNAME',
    password => 'OCI_AUTH_TOKEN'
);
END;
/
```

9. Use impdp Data Pump utility to import your Schema Service export file from Oracle Cloud Infrastructure Object Storage to your Autonomous Database. Replace SERV-ICE\_NAME with the "high" service name of your Autonomous Database. Replace APEX\_TABLESPACE with the Oracle Application Express (APEX) tablespace name used in your Schema Service database. Replace EXPORT\_FILE\_URL with the URL to the export.dmp file uploaded in Object Storage. Enter the password for the AD-MIN database user when prompted. Make note of the database user that is created by the import operation.

```
impdp admin@SERVICE_NAME credential=def_cred_name directory=da-
ta_pump_dir remap_tablespace=APEX_TABLESPACE:data \
dumpfile='EXPORT_FILE_URL' \
parallel=2 transform=segment_attributes:n transform=dwcs_cvt_iots:y
transform=constraint_use_default_index:y \
exclude=cluster,db_link
```

For example:

```
impdp admin@demo_high credential=def_cred_name directory=data_pump_dir
remap_tablespace=APEX_1234567890:data \
dumpfile='https://objectstorage.us-phoenix-1.oraclecloud.com/n/.../
b/.../o/export.dmp' \
parallel=2 transform=segment_attributes:n transform=dwcs_cvt_iots:y
transform=constraint_use_default_index:y \
exclude=cluster,db link
```

 Connect to your Autonomous Database as ADMIN using SQL\*Plus and reset the password for the database user that was created as a result of the Data Pump import. The password must conform to the Autonomous Database password complexity rules.

alter user USERNAME identified by "PASSWORD" account unlock;

For additional information, see:

- Import with Oracle Data Pump Version 18.3 or Later in Using Oracle Autonomous Transaction Processing
- Import with Oracle Data Pump Version 18.3 or Later in Using Oracle Autonomous Data Warehouse
- Creating Users with Autonomous Database in Using Oracle Autonomous Transaction Processing

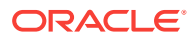

 Creating Users with Autonomous Database in Using Oracle Autonomous Data Warehouse

# Create an APEX Workspace in Autonomous Database

Follow the steps below to create an Oracle Application Express (APEX) workspace in your Oracle Autonomous Database. To ensure transparent workspace migration, the new workspace uses the same workspace ID as your existing Oracle Database Cloud Schema Service workspace.

- 1. Sign in to your Oracle APEX workspace in your Schema Service.
- 2. Click the ? icon in the upper right. Choose **About**, and then copy your Workspace ID.

| About Application Expres | s ×                     |
|--------------------------|-------------------------|
| Applie                   | cation Express          |
| Details                  |                         |
| Product Build            | 18.2.0.00.12            |
| Schema Compatibility     | 2018.05.24              |
| Last DDL Time            | 11/07/2018 05:44:50 PM  |
| Host Schema              | APEX_PUBLIC_USER        |
| Application Owner        | APEX_180200             |
| Workspace ID             | 4705218288146551        |
| Workspace Name           | demo-usoracletrial25749 |

- 3. Sign in to your Autonomous Database service console.
- Click Development on the left side, then click APEX.
   Oracle Application Express Administration Services sign-in page appears.

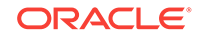

Note:

If you already created a workspace, the workspace sign-in page appears instead. In this case, to proceed, click the **Administration Services** link.

5. Enter the Autonomous Database administrator (ADMIN) password on the sign-in page and click **Sign In to Administration**.

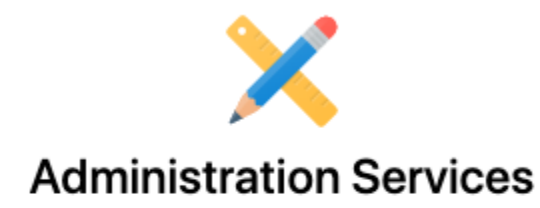

Welcome to Oracle APEX! Please sign in using the administrator (ADMIN) password of your Autonomous Database.

| €_ | password                       |
|----|--------------------------------|
|    | Sign In to Administration      |
|    | Workspace Sign-In New to APEX? |

6. In Administration Services, click **Create Workspace** and select the Database User that you imported. Ensure the Workspace Name matches your Schema Service workspace. Expand the Advanced section and enter the same Workspace ID as you copied in an earlier step. Click **Create Workspace**.

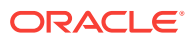

| Create | Worl | kspace |
|--------|------|--------|
|--------|------|--------|

| N =            | 0                |
|----------------|------------------|
| ?              |                  |
| N ?            |                  |
|                |                  |
| 05311612146553 | )                |
|                |                  |
|                | Create Workspace |
|                | N ┇<br>?<br>N ?  |

Identify a new or existing database user to use with your new workspace.

- 7. Click the link of the workspace name in the success message. The workspace sign-in page appears with Workspace and Username fields populated. Enter the password for the database user and click **Sign In**.
- 8. Click **Set APEX Account Password** and enter the same password you just used to sign in to Oracle APEX.
- 9. Click App Builder, then click Install a Productivity or Sample App.

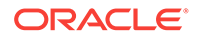

| ORACLE APEX | App Builder 🖂 | SQL Workshop 🔗 | Team Development 🔗 | App ( |
|-------------|---------------|----------------|--------------------|-------|
|             |               |                |                    |       |
|             |               |                |                    |       |
|             | Create        |                |                    |       |

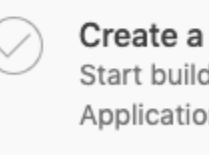

**10.** Find the APEX Application Archive app in the App Gallery list and click **Install App**. Click **Next**, then click **Install App**.

For additional information, see:

- Creating Oracle Application Express Workspaces Autonomous Transaction Processing in Using Oracle Autonomous Transaction Processing
- Creating Oracle Application Express Workspaces in Autonomous Database Warehouse in Using Oracle Autonomous Data Warehouse

# **Restore APEX Apps and Workspace Files**

Use APEX Application Archive productivity app to import Oracle Application Express (APEX) apps and static workspace files into your Autonomous Database.

#### Import Oracle APEX Apps

To import Oracle APEX apps into your Autonomous Database:

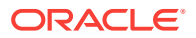

- **1.** Run the APEX Application Archive productivity app, sign in using the database user that you imported, and complete the first time setup if prompted.
- 2. Click Archived Content and then click Restore for the application you want to restore.

| APEX Application Archive |                                                                      |                                           |  |  |  |  |
|--------------------------|----------------------------------------------------------------------|-------------------------------------------|--|--|--|--|
| 合 Home                   | Archived Cont                                                        | ent                                       |  |  |  |  |
| 🖵 Applications 🤇         |                                                                      | cint                                      |  |  |  |  |
| 🗅 Files 🤇                | This report contains all archived to install from there. Note that A | i content. There ar<br>Archived Content w |  |  |  |  |
| Archived Content         | Q~                                                                   | G                                         |  |  |  |  |
|                          | Filename                                                             | Content Type                              |  |  |  |  |
| රිටු Administration >    | files_4705218288146551.sql                                           | FILES                                     |  |  |  |  |
|                          | rest_4705218288146551.sql                                            | REST                                      |  |  |  |  |
|                          | w4705218288146551.sql                                                | Workspace                                 |  |  |  |  |
|                          | f100020.sql                                                          | Application                               |  |  |  |  |

The archive is exported to the Export Repository within the APEX App Builder.

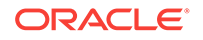

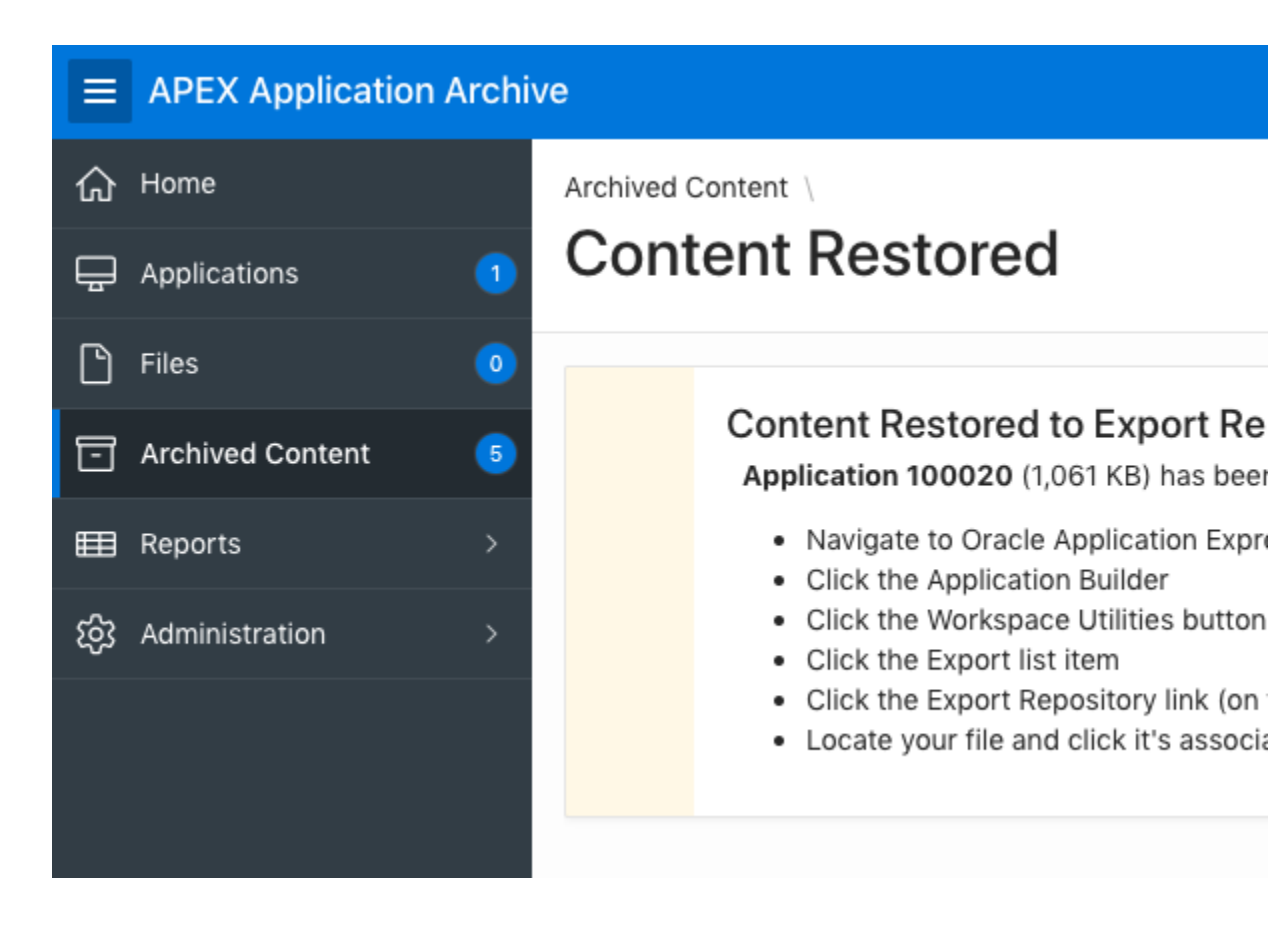

- 3. Go back to App Builder. Click Workspace Utilities and then click Export.
- 4. In the Tasks section, click **Export Repository**.
- 5. Now you should see the application SQL file that you restored. Click **Install** and then select the **Reuse Application ID From Export File** option. Click **Install Application**.

| ORA                                                                                                    | CLE <sup>®</sup> APEX | App Builder 😔 | SQL Worksh    | op 📎    | Team Development | t 🕑 | App (  |
|----------------------------------------------------------------------------------------------------|-----------------------|---------------|---------------|---------|------------------|-----|--------|
| The second second secon | ort Repository        |               |               |         |                  |     |        |
| Find                                                                                                    |                       |               | ? Show        | - All - |                  | ~   | ?      |
|                                                                                                    | Application '         | Ì≞            | Content Title | •       |                  | D   | ocumen |
|                                                                                                    | 100020                |               | f100020.sql   |         |                  |     | 1,08   |

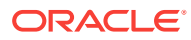

6. Repeat this process for all APEX apps you want to import into your Autonomous Database.

### **Import Static Workspace Files**

To import Oracle Application Express (APEX) static workspace files into your Autonomous Database:

- 1. In the APEX Application Archive productivity app, click Archived Content.
- 2. Search for "FILES" content type to find the latest archive that contains workspace files. Click **Download**.
- 3. In APEX SQL Workshop, click **SQL Scripts**. Click **Upload** and then upload the archive file.
- 4. Once the file is uploaded, click the **Run** icon associated with this file. Click **Run Now**.
- 5. In APEX App Builder, open the app that uses workspace files.
- 6. Click **Shared Components**, then click **Static Workspace Files** in the Files section. Confirm that the expected workspace files are listed.

See Complete the Post-Migration Tasks for additional tasks that may be required before you can run your APEX apps in Autonomous Database.

## Import RESTful Services

Use APEX Application Archive productivity app to import RESTful services into your Autonomous Database. Autonomous Database only supports ORDS RESTful services, so you must migrate your RESTful services once imported.

To import RESTful Services into your Autonomous Database:

- 1. Run the APEX Application Archive productivity app, sign in using the database user that you imported, and complete the first time setup if prompted.
- 2. Click Archived Content.
- **3.** Search for "REST" content type to find the latest archive that contains RESTful services. Click **Download**.
- In APEX SQL Workshop, click SQL Scripts. Click Upload then upload the archive file.
- 5. Once the file is uploaded, click the **Run** icon associated with this file. Click **Run** Now.
- 6. Return to SQL Workshop and click **RESTful Services**.
- 7. Click APEX Based RESTful Services.

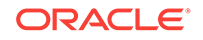

|                    | Chapter 3<br>Import RESTful Services |                |                    |       |
|--------------------|--------------------------------------|----------------|--------------------|-------|
| <b>ORACLE</b> APEX | App Builder 😔                        | SQL Workshop 🔗 | Team Development 🔗 | App ( |
| RESTful Services   |                                      |                |                    |       |

AF

8. Click Migrate to ORDS RESTful Services, then click Migrate.

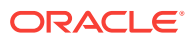

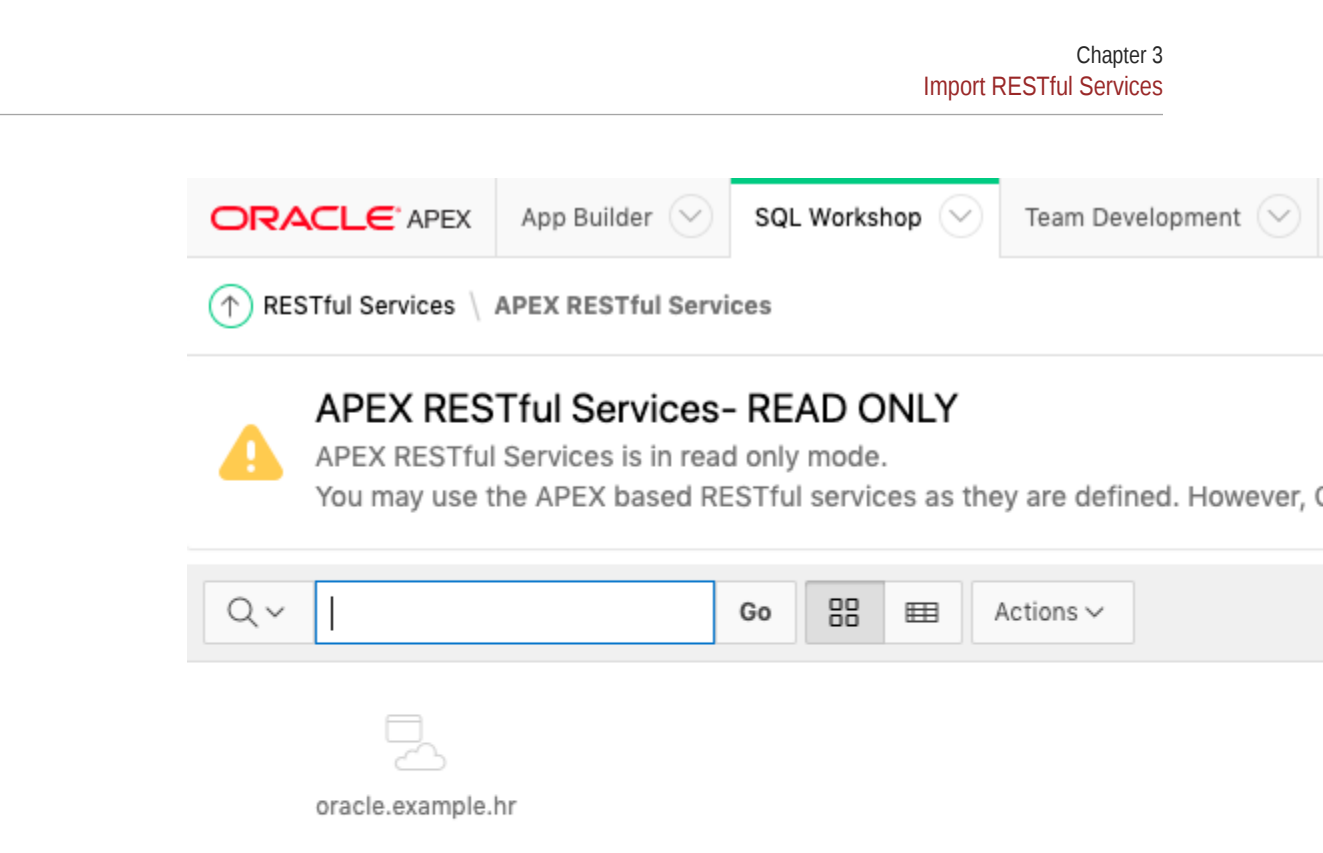

- 9. Return to RESTful Services page, click **ORDS Based RESTful Services** to review the migrated modules and privileges.
- **10.** (Optional) On APEX Based RESTful Services page, delete the modules that have been successfully migrated. Once all legacy modules have been deleted, accessing RESTful Services page will immediately display ORDS RESTful Services.

For additional information, see:

- Create Applications with ORDS on Autonomous Database in Using Oracle Autonomous Transaction Processing
- Create Applications with ORDS on Autonomous Database in Using Oracle Autonomous Data Warehouse

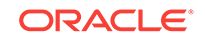

# 4 Complete the Post-Migration Tasks

You may need to complete additional tasks after migration to Autonomous Database before you can fully utilize your Oracle Application Express (APEX) apps and RESTful services.

Further, review restrictions and limitations for Oracle APEX in Autonomous Database for additional items that may impact your apps.

#### **Topics:**

- Unsupported APEX Authentication Schemes
- Applications that Send Email

#### To learn more, see:

- Restrictions and Limitations for Oracle Application Express with Autonomous Transaction Processing in Using Oracle Autonomous Transaction Processing
- APEX Restrictions and Limitations Autonomous Database in Using Oracle Autonomous Data Warehouse

## **Unsupported APEX Authentication Schemes**

Oracle APEX in Autonomous Database does not support certain application authentication schemes. If your application in Schema Service uses "Oracle Cloud Identity Management" authentication scheme, you must switch to a different authentication scheme after importing this application into Autonomous Database.

To change authentication scheme for your APEX application in Autonomous Database:

- 1. Open your application in APEX App Builder.
- Click Shared Components, then click Authentication Schemes in the Security section.
- 3. Click Create, click Next.
- 4. Enter the Name for your new authentication scheme and select a supported Scheme Type (for example, "Application Express Accounts").
- 5. Click Create Authentication Scheme.
- 6. Run the application.

# Applications that Send Email

If your applications in Schema Service send outbound email using APEX\_MAIL or builtin Application Express dialogs, further configuration is required in Autonomous Database.

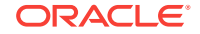

To learn more, see:

• APEX Sending Email from APEX Autonomous Database in Using Oracle Autonomous Transaction Processing

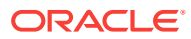